## Radni učinak

Poslednja izmena 01/08/2022 1:30 pm CEST

Radni učinak/stimulaciju unosimo na drugom koraku obračuna plate kod konkretnog radnika:

1 Dodaj vrstu isplate: upišemo naziv Dodatak za radni učinak

| X Odustani           | Možete pogledati podešavanja radnika |            |
|----------------------|--------------------------------------|------------|
| Dodaj vrstu isplate: | Dodatak za radni učinak              | <b>x</b> ~ |
| Iznos: *             | 0                                    |            |
| Opis: *              | Dodatak za radni učinak              |            |
|                      | ✓ Potvrdi X Odustani                 |            |

2 Unesemo iznos

3 Kliknemo **Potvrdi**.

4 Nakon unosa svih obračunskih podataka, kliknemo na **Sačuvaj** i dovršimo obračun plata..

## Unos negativne stimulacije:

Ukoliko želimo da obračunamo negativnu stimulaciju, izaberemo "Dodatak za radni učinak". Unesemo iznos u minus.